# DAGNOSTICS DOWNLOAD MANAGER (DDM)

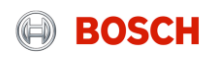

Ingrese a la siguiente pagina web para descargar el Diagnostics Download Manager (DDM) haciendo click en el siguiente link: <u>https://www.downloads.bosch-automotive.com/en/ddm/esi20/</u>

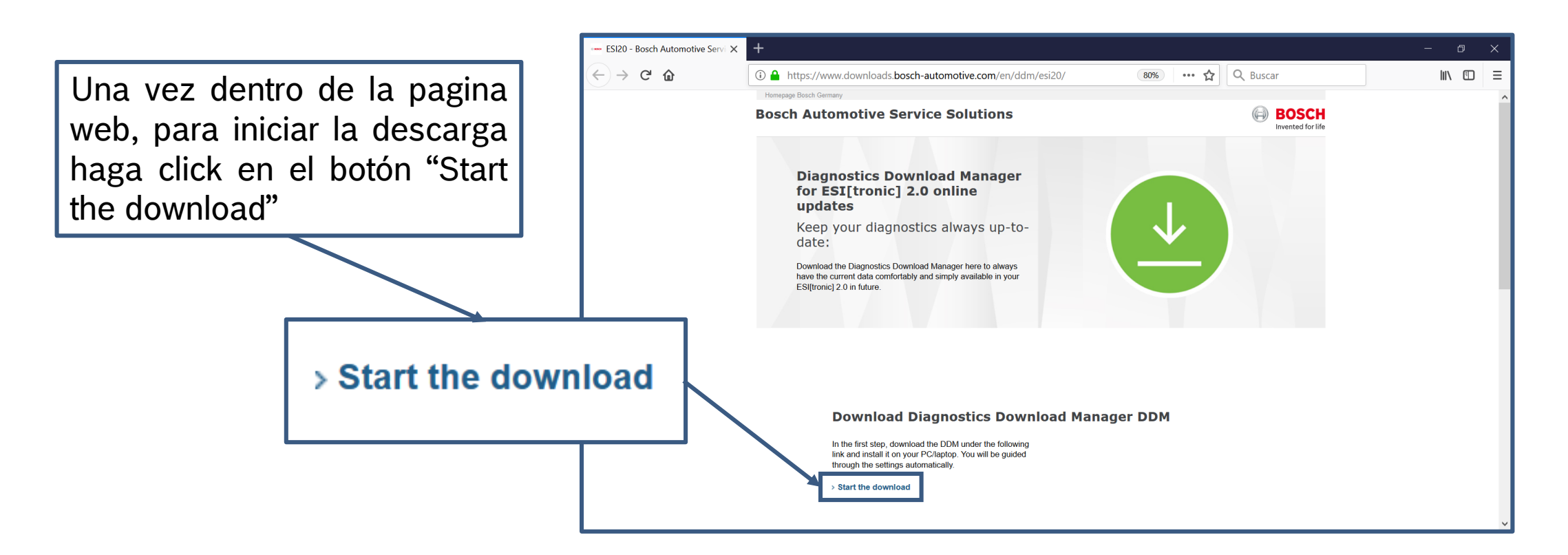

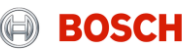

Una vez finalizada la descarga, ejecute el archivo "ddmsetup.exe". Se presentara una ventana, en donde podrá elegir el idioma del mismo. Luego presione el botón "Siguiente".

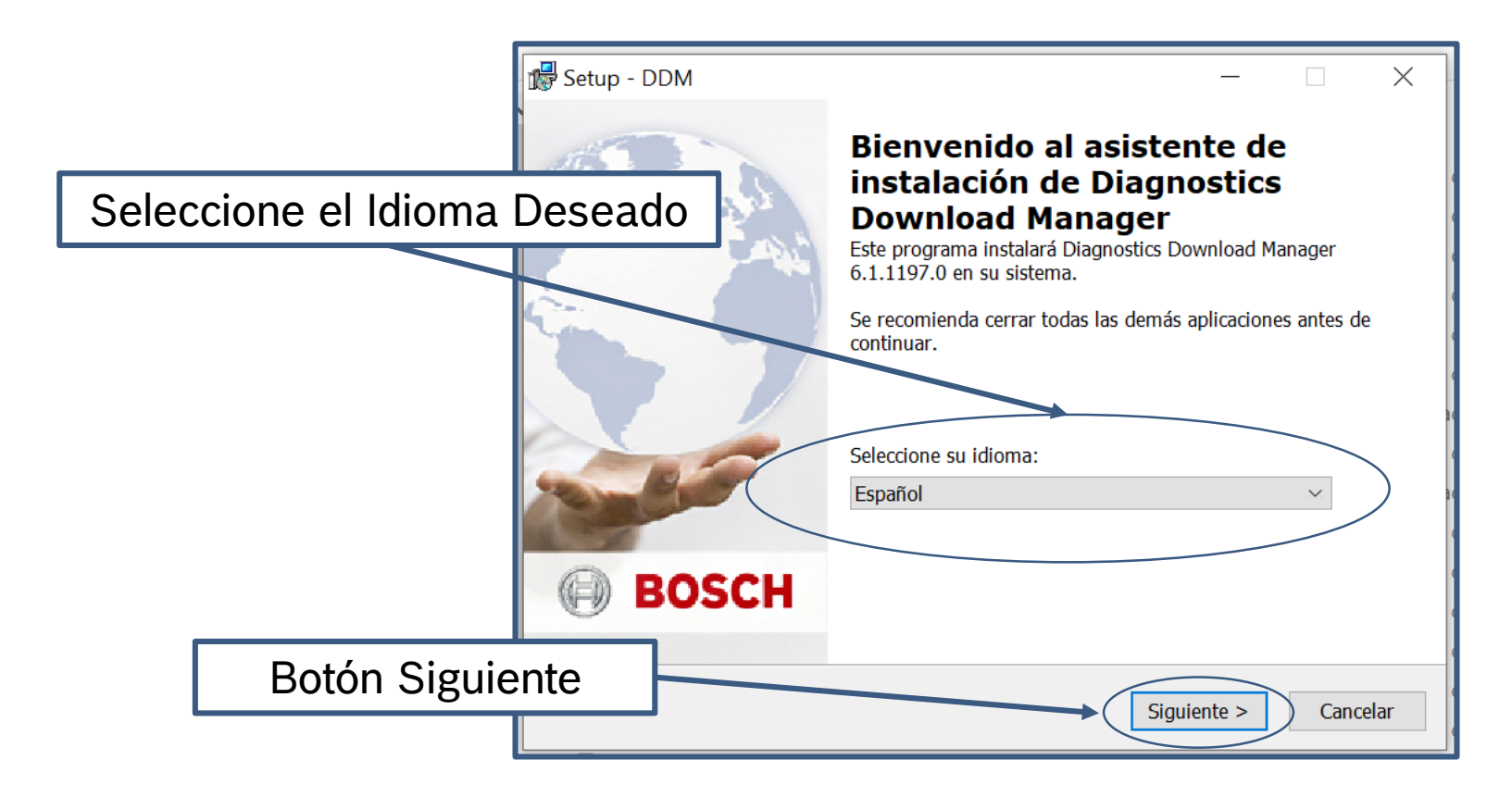

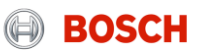

Surgirá una nueva ventana, en donde usted pobre elegir la ubicación donde el software se instalara. Le recomendamos utilizar la ubicación predeterminada. Luego presiones el botón siguiente.

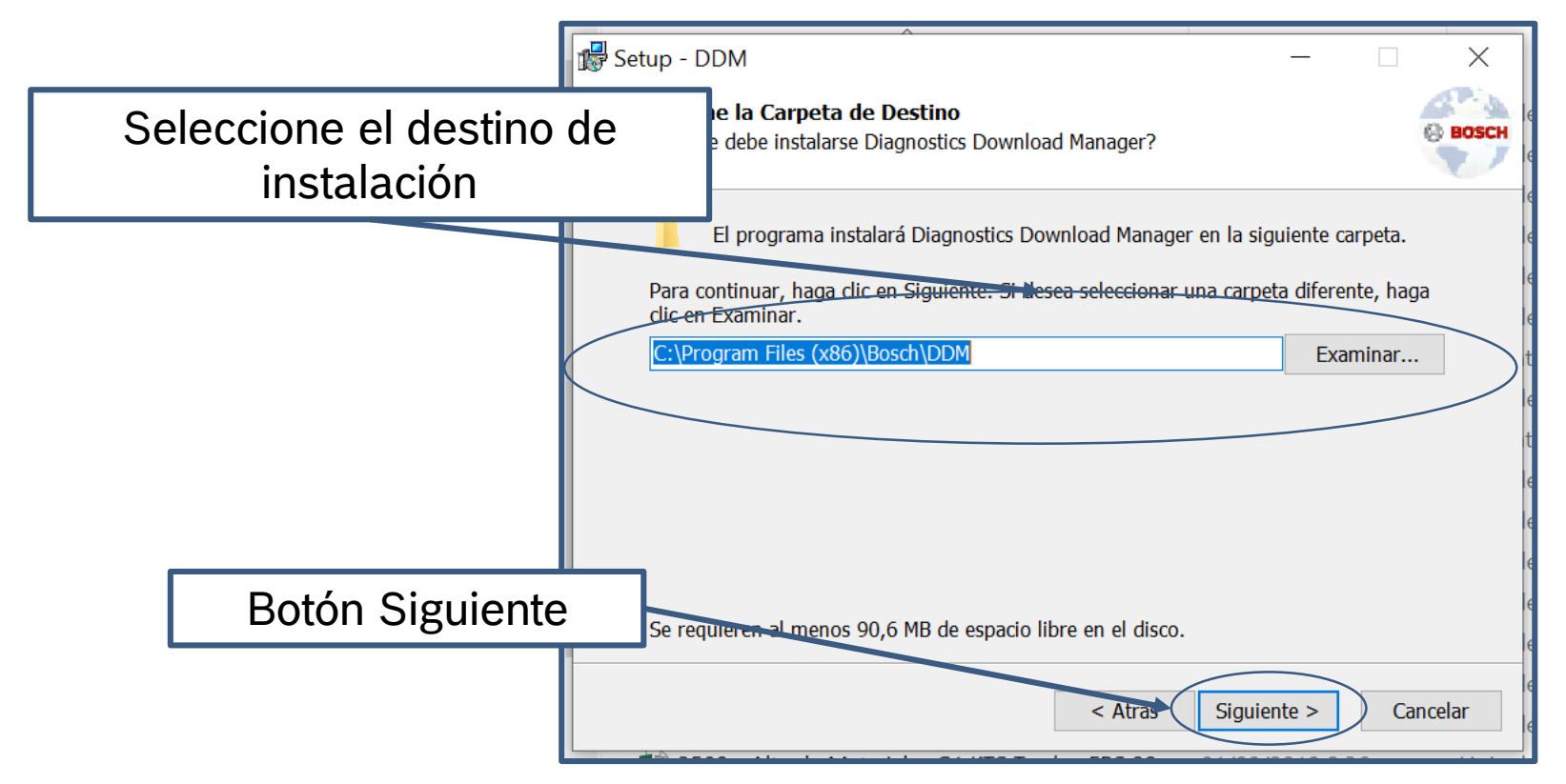

### Internal | AA-AS | 05/07/2019

© Robert Bosch GmbH 2017. All rights reserved, also regarding any disposal, exploitation, reproduction, editing, distribution, as well as in the event of applications for industrial property rights.

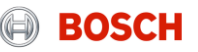

En la siguiente ventana usted podrá

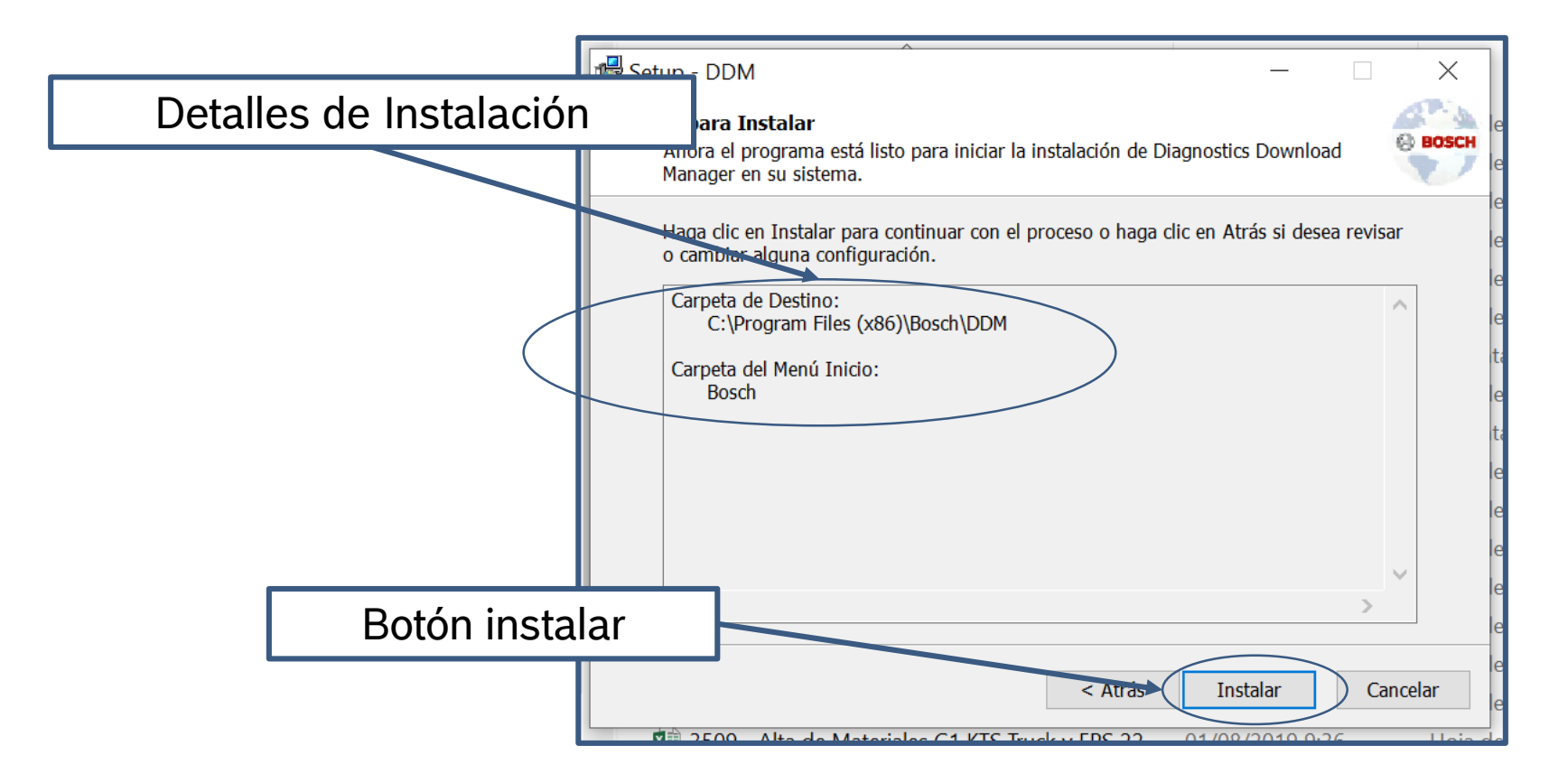

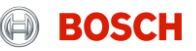

En la siguiente ventana usted podrá

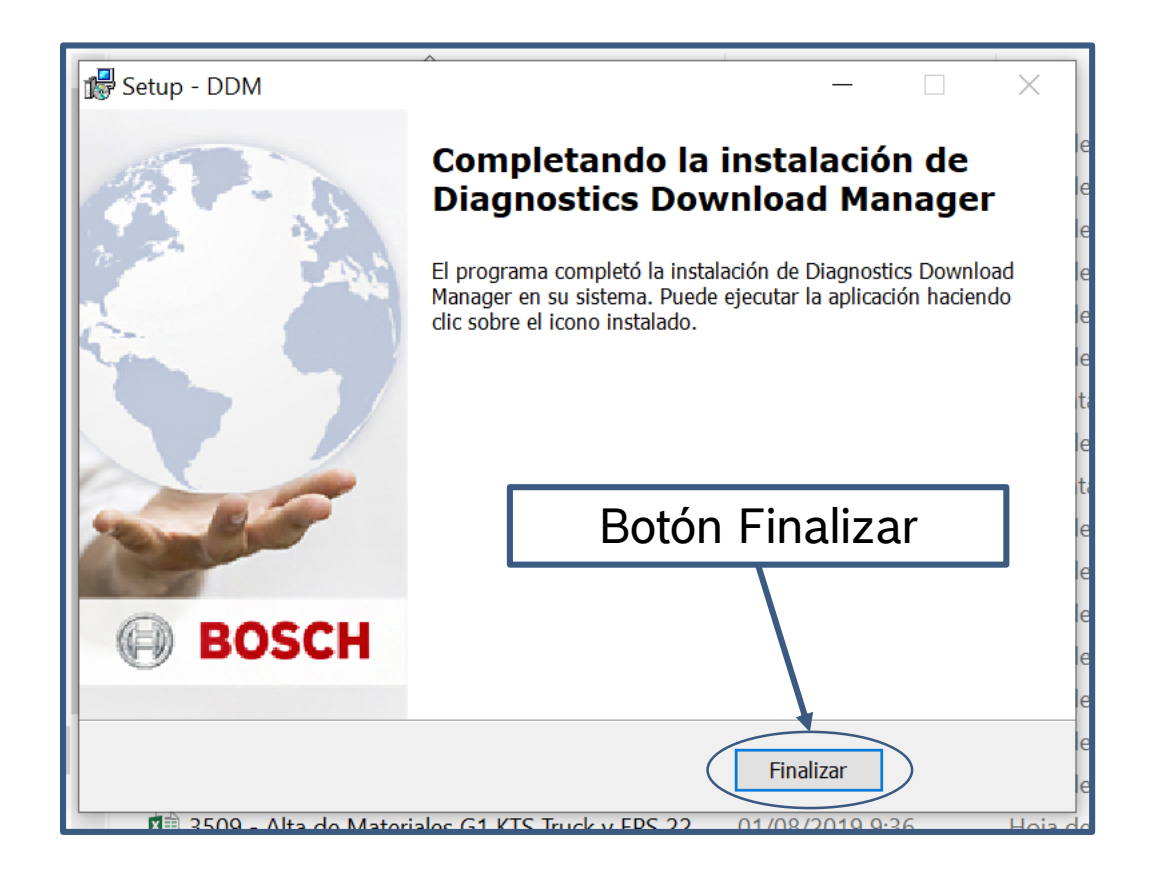

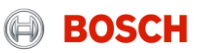

Una vez finalizada la instalación del programa deberá iniciarlo haciendo doble clic con el botón izquierdo del mousse en el icono \*DDM en haciendo ubicado sobre el escritorio.

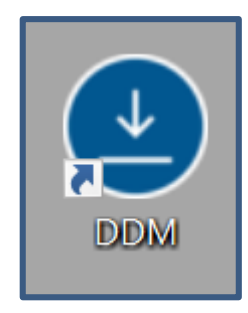

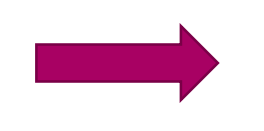

| DDDM<br>DIAGNOSTICS DOWNLOAD MANAGER                                                                                                    |                     |                   | Indic. de prot. de datos ? 🗕 🗆 🗙<br>Nombre de la unidad: BUANB0778 Versión: 6.1.1197.0 |               |                       |
|----------------------------------------------------------------------------------------------------|---------------------|-------------------|----------------------------------------------------------------------------------------|---------------|-----------------------|
| Bienvenido                                                                                                    | Conexión a internet | Iniciar la sesión | Ubicación almac.                                                                       | Mis contratos | 40<br>Actualizaciones |
| 1 Bienvenido                                                                                                    |                     |                   |                                                                                        |               |                       |
| Bienvenido - Diagnostics Download Manager                                                                                                    |                     |                   |                                                                                        |               |                       |
| Previo al trabajo con programas de diagnóstico es necesario configurar una vez el Diagnostics Download Manager (DDM) en este<br>ordenador.                                                                                                 |                     |                   |                                                                                        |               |                       |
| El DDM permite la actualización sencilla del software de diagnóstico.Las actualizaciones se descargan en el fondo del internet in<br>interferir en la secuencia de trabajo - los programas de diagnóstico pueden ser usados sin problemas. |                     |                   |                                                                                        |               |                       |
| El asistente guiará a través de las configuraciones más importantes. Todas las configuraciones pueden ser adaptadas después del<br>equipamiento.                                                                                           |                     |                   |                                                                                        |               |                       |
|                                                                                                    |                     |                   |                                                                                        |               |                       |
|                                                                                                    |                     |                   |                                                                                        |               |                       |
|                                                                                                    |                     |                   |                                                                                        |               | Continuar             |

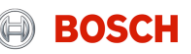

El programa se encuentra dividido en solapas, iremos repasando una a una para su comprensión. Lo primero que se debe configurar es el tipo de conexión de internet. La más utilizada es la de "proxy no instalado" como vemos en la siguiente imagen. En caso de no establecerse la conexión habrá que configurar el "Proxy (configuraciones ampliadas)" para ello deberán solicitar estos datos al proveedor de internet.

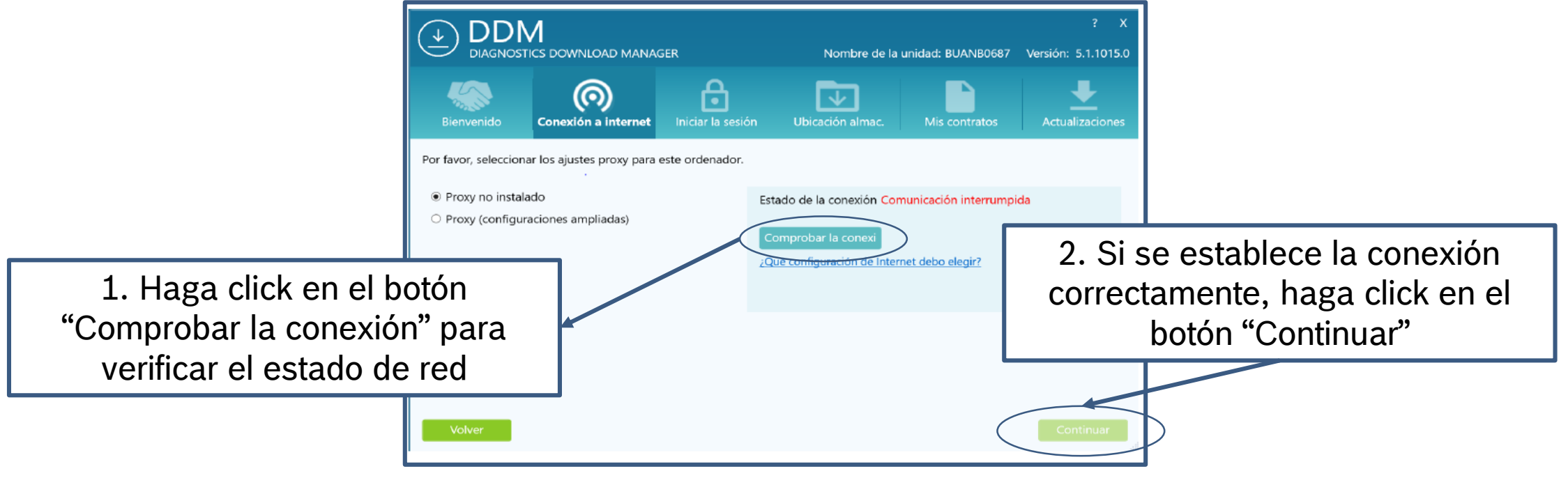

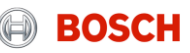

Se debe ingresar el usuario y la contraseña, estos datos se los proporcionaremos en el correo electrónico de bienvenida.

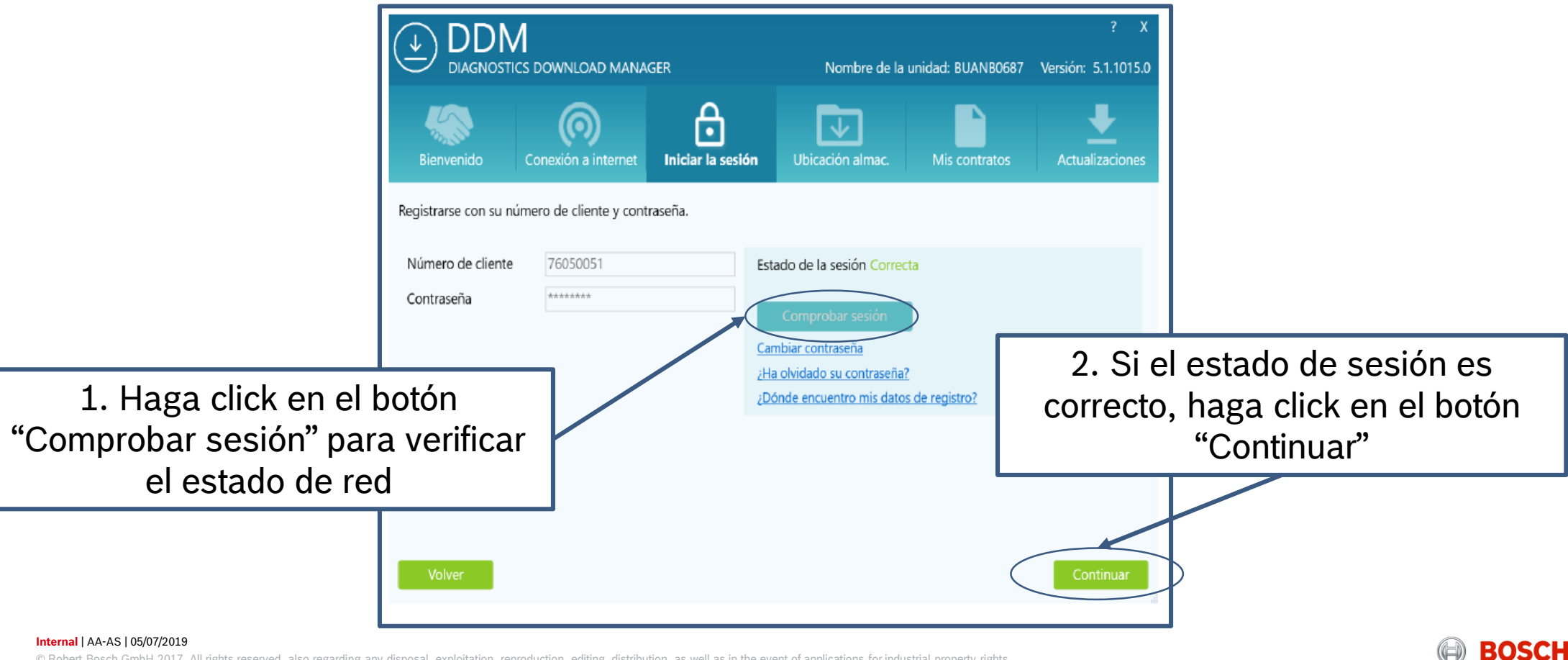

© Robert Bosch GmbH 2017. All rights reserved, also regarding any disposal, exploitation, reproduction, editing, distribution, as well as in the event of applications for industrial property rights

La siguiente solapa es donde deseamos que se almacene la información que se va a descargada Les sugerimos **NO MODIFICAR NADA** en esta solapa dejándolo como se ve en la siguiente imagen.

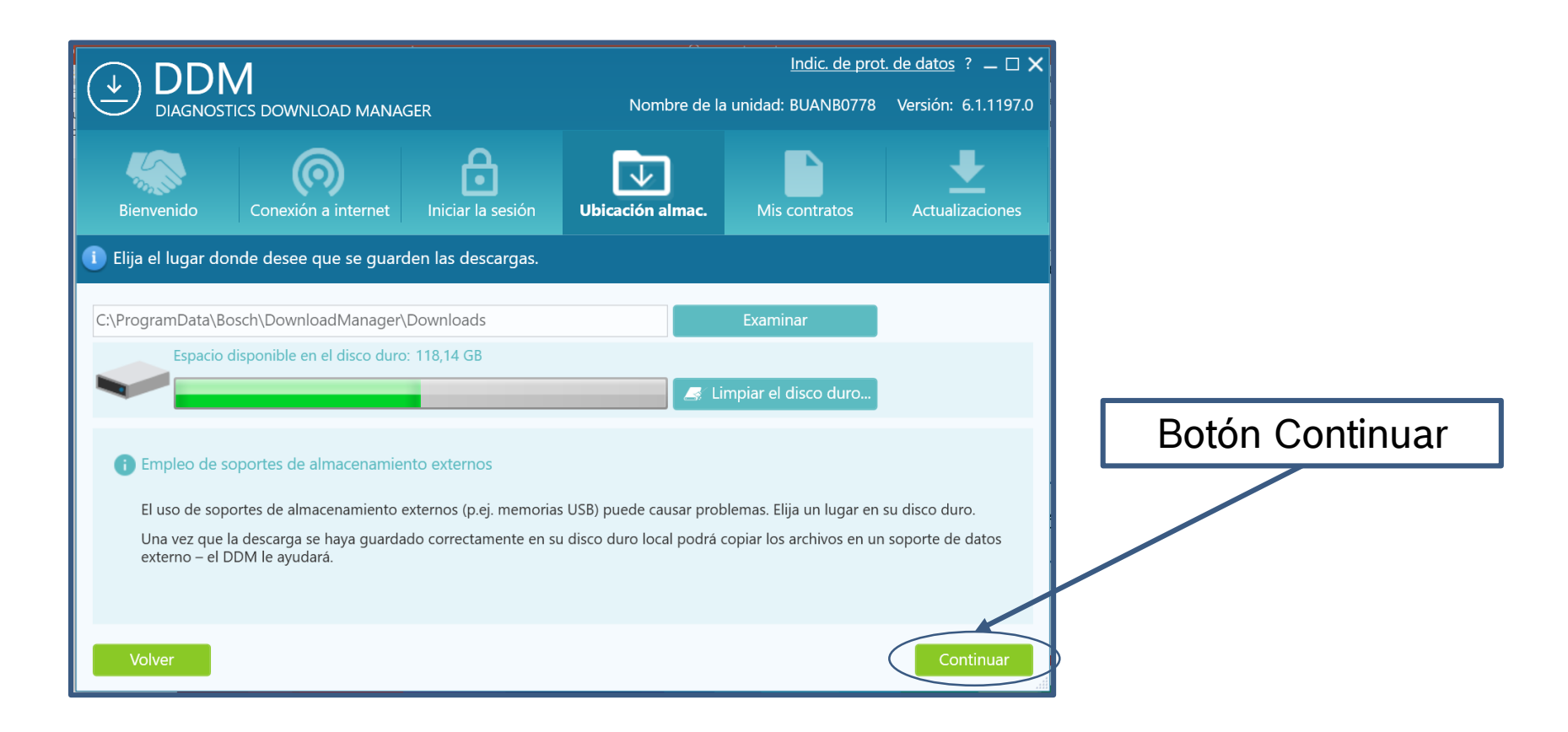

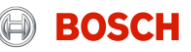

En la solapa mis contratos se seleccionara el tipo de información que desean que se descargue y la modalidad de descarga.

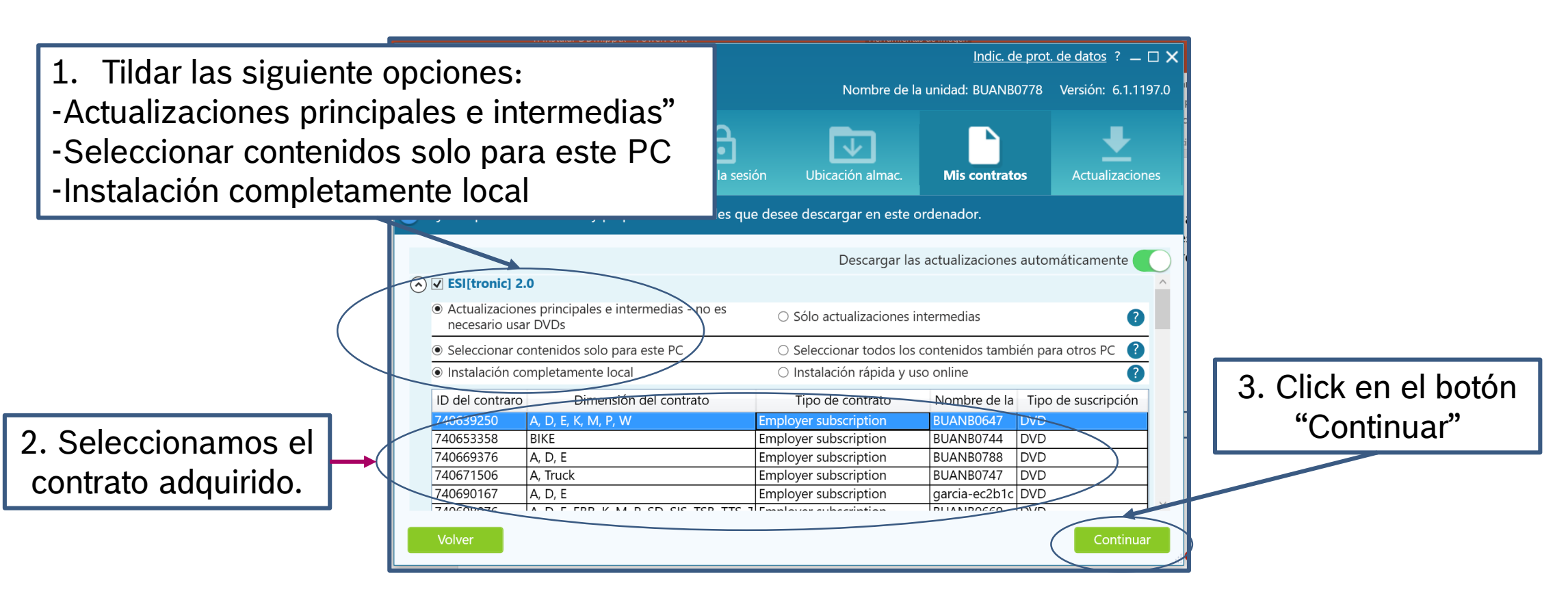

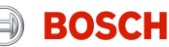

Comienza la descarga de todos los paquetes que estén disponible para actualizar el ESI [tronic]. La instalación NO se realiza automáticamente. Continuar leyendo en instructivo.

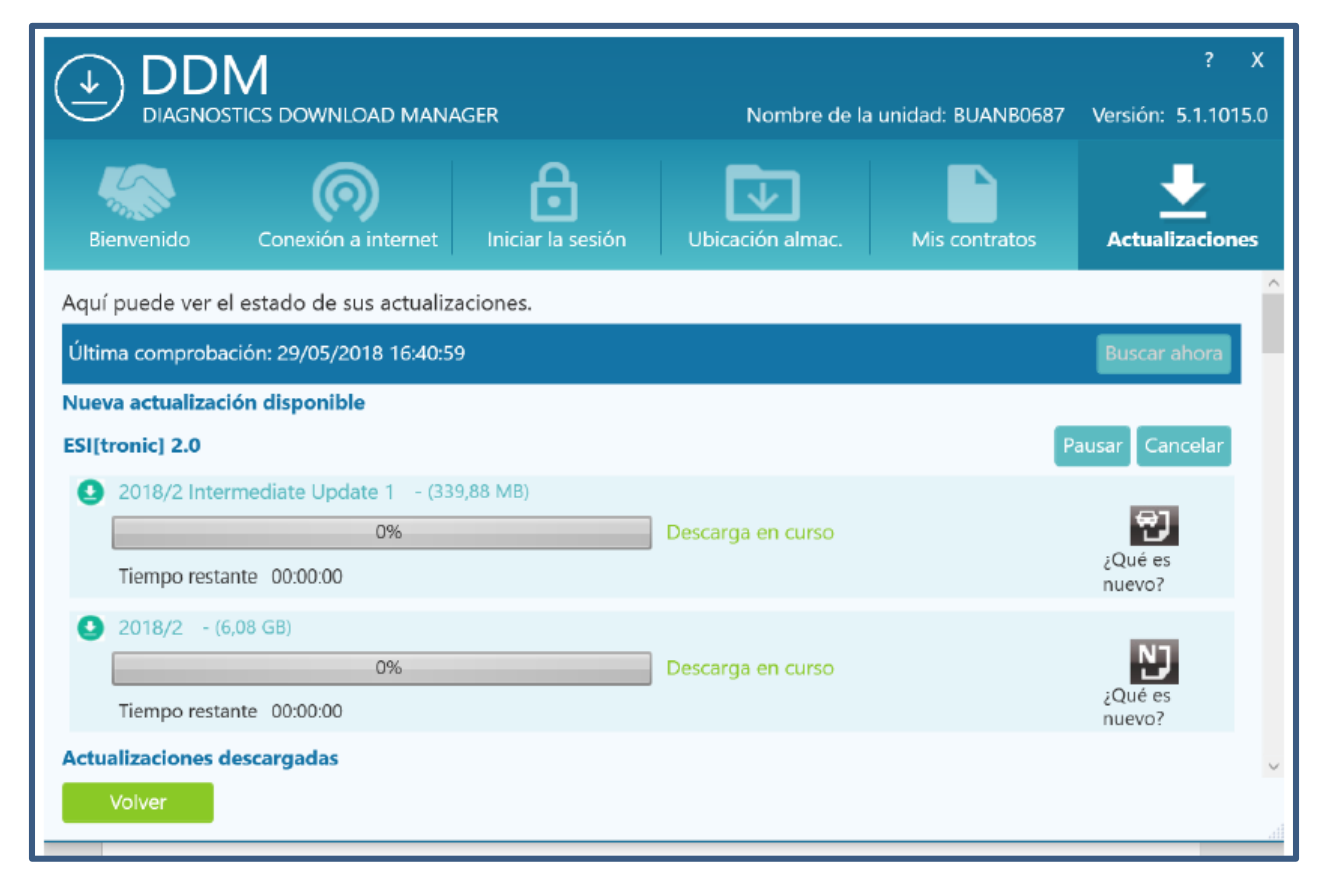

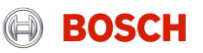

En la solapa de "Actualizaciones" una vez finalizada la descarga deberán instalar todos los paquetes descargados haciendo click en el botón "Instalar ahora".

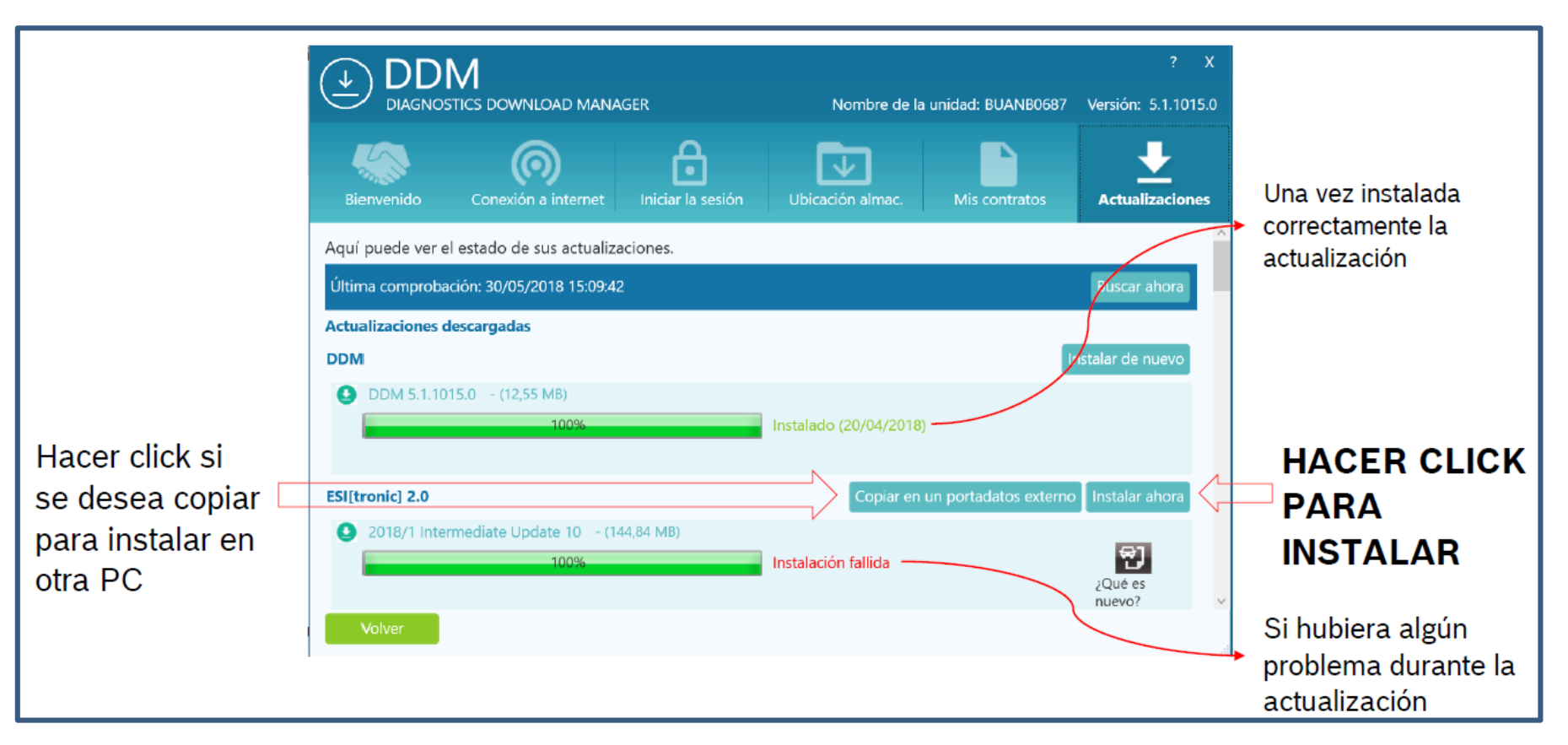

### Internal | AA-AS | 05/07/2019

© Robert Bosch GmbH 2017. All rights reserved, also regarding any disposal, exploitation, reproduction, editing, distribution, as well as in the event of applications for industrial property rights.

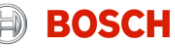